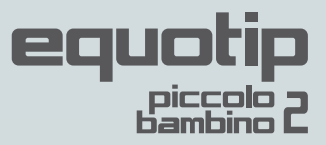

# **Quick Reference Guide**

In accordance with ASTM A956 and DIN 50156 Leeb testing standards

### **Getting Started: 3 Simple Steps**

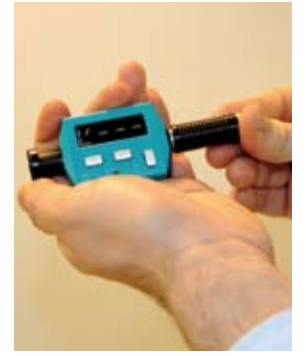

1. Loading Slide loading tube back and forth to power on and load the device.

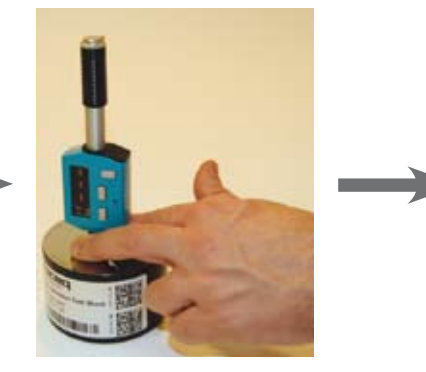

2. Positioning Place support ring firmly on the surface of the sample.

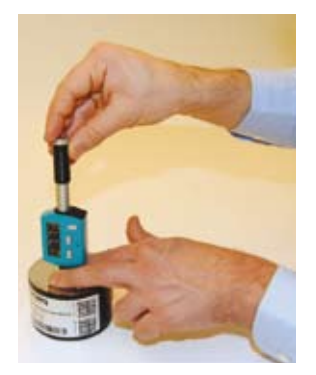

3. Measuring Slide the loading tube a short distance downwards to trigger an impact.

## **Averaging a Series of Measurements**

- 1. Press 🕑 to initiate series.
- Start measuring: After each impact, display will indicate number of impacts done (max. 99).
- 3. Use d to cancel current measurement (counter will decrement).
- 4. After last measurement, press ▷ as follows: ▷ I average value.

|                   | standard deviation* |  |  |  |  |
|-------------------|---------------------|--|--|--|--|
| $\triangleright$  | range*              |  |  |  |  |
| ▶₋                | min.*               |  |  |  |  |
| $\square$         | max.*               |  |  |  |  |
| Inumber of values |                     |  |  |  |  |
| hardness scale    |                     |  |  |  |  |
| 🕑 material group. |                     |  |  |  |  |

5. For another series, continue testing otherwise press ( twice to exit series mode.

### **Choosing a Material Group and Conversion Scale**

| Material Group                       | HV     | НВ     | HRC    | HRB  | HS   | Rm*  |
|--------------------------------------|--------|--------|--------|------|------|------|
| 1 Steel and cast steel               | D/DL   | D/DL   | D/DL   | D/DL | D/DL | D/DL |
| 2 Cold work tool steel               | D / DL |        | D / DL |      |      |      |
| 3 Stainless steel                    | D      | D      | D      | D    |      |      |
| 4 Cast iron lamellar graphite GG     | D      | D      | D      |      |      |      |
| 5 Cast iron nodular graphite GGG     | D      | D      | D      |      |      |      |
| 6 Cast aluminum alloys               | D / DL | D / DL |        | D    |      |      |
| 7 Copper/zinc alloys (brass)         |        | D      |        | D    |      |      |
| 8 CuAl/CuSn alloys (bronze)          |        | D      |        |      |      |      |
| 9 Wrought copper alloys, low alloyed |        | D      |        |      |      |      |
|                                      |        |        |        |      |      |      |

\* Applies to Piccolo 2 only

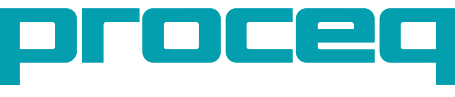

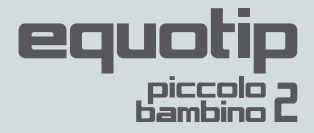

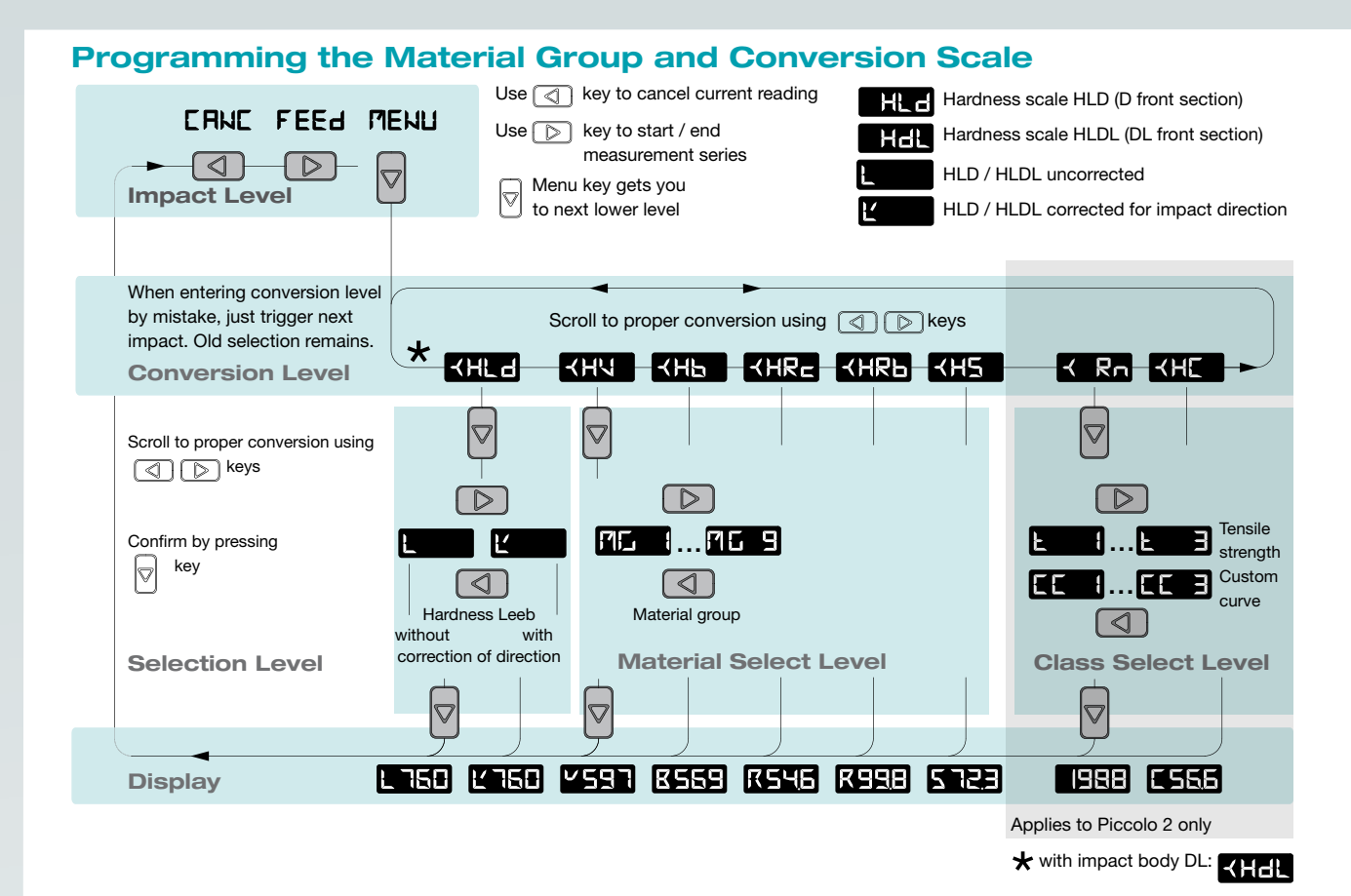

# **Programming Advanced Settings**

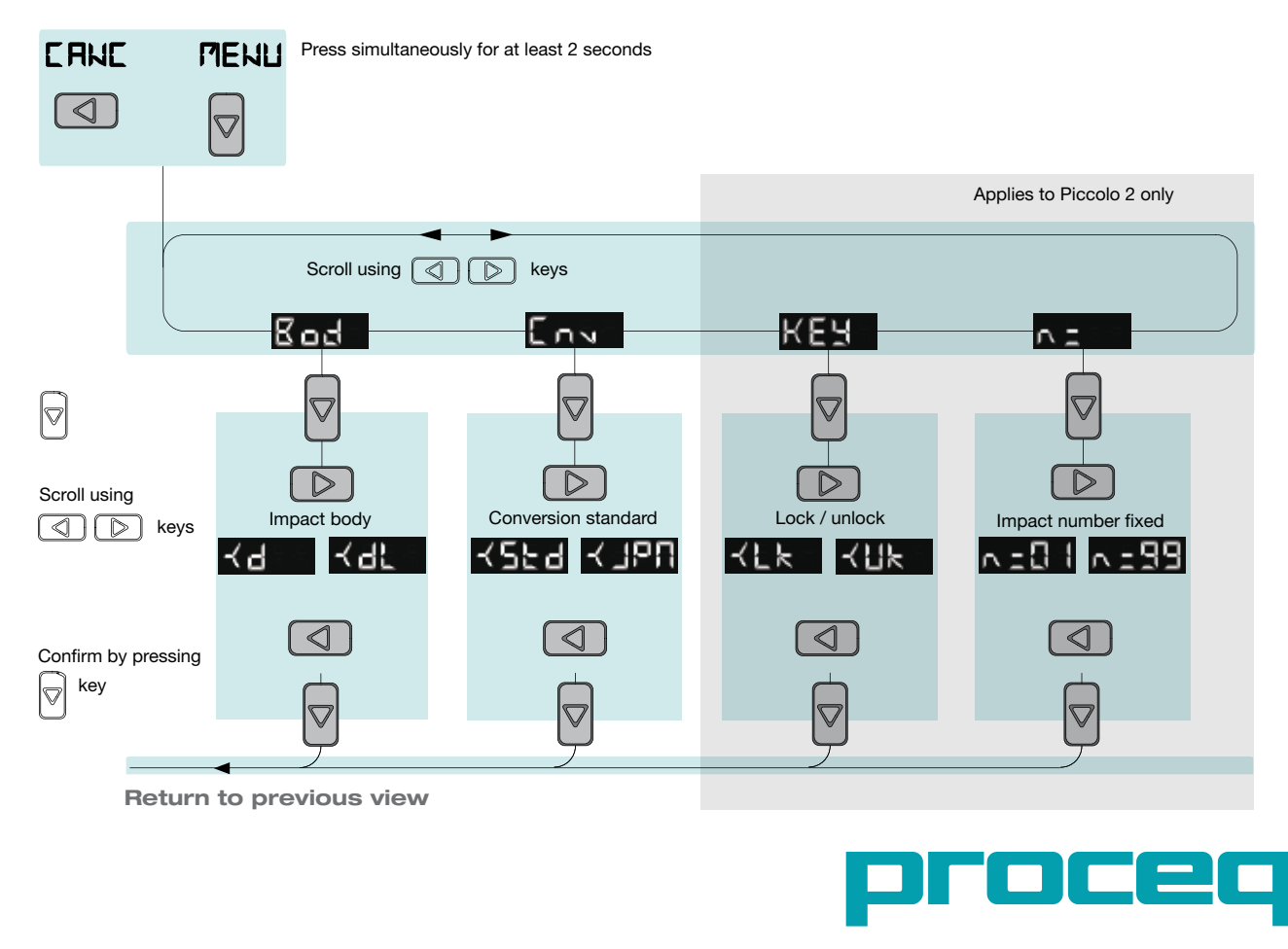